Use Foxbright CMS for Schools' easy editing features to quickly change text and images on your district's Web pages. All you need is the simple-to-use Administrator Page and a basic understanding of word processing features.

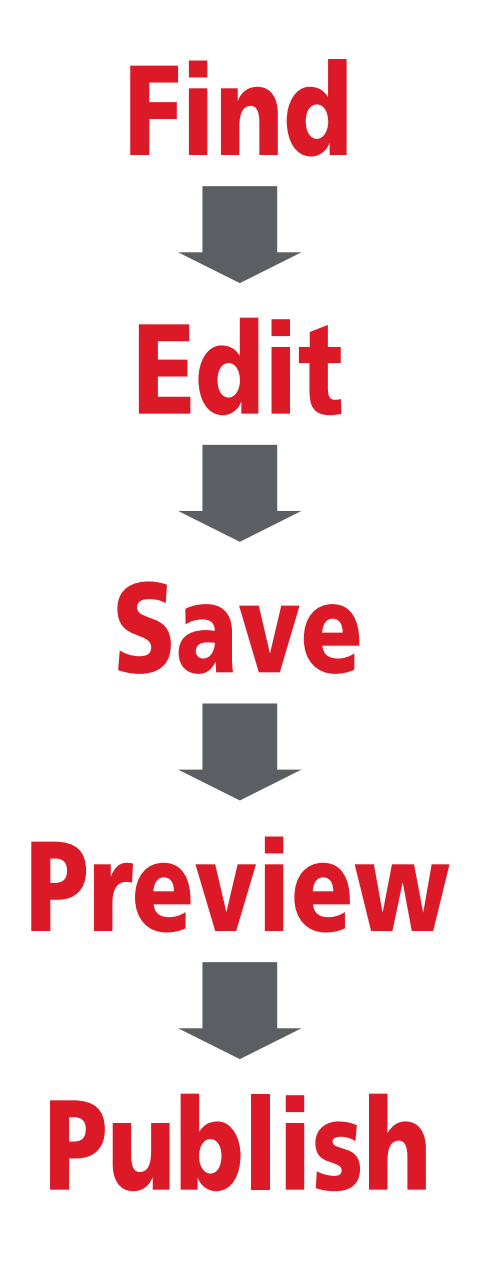

# **Finding the Page**

- 1. To open the Administrator Page, click the hot spot on your district's Home page.
- 2. Login using your username and password.
- 3. Select **Web Pages** from the menu bar.

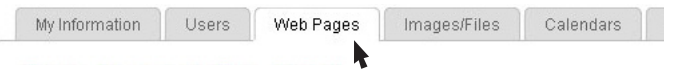

- 4. You will see a list of all of the pages of the web site. Click on the [+] signs to navigate to the page you want to edit.
  - Calendars <u>Add Page Settings Edit Preview Delete</u>
    A V About FCS <u>Add Page Settings Edit Preview Delete</u>
    Board of Education <u>Add Page Settings Edit Preview Delete</u>
    2005-2006 Meeting Minutes <u>Add Page Settings Edit Preview Delete</u>
    Core Curriculum <u>Add Page Settings Edit Preview Delete</u>
    V Focus Online <u>Add Page Settings Edit Preview Delete</u>
    A Fruitport's Commitment to Success <u>Add Page Settings Edit Pieview Delete</u>
    A V Departments <u>Add Page Settings Edit Preview Delete</u>

# **Editing (Page Content)**

1. From the Web Pages section, click **Edit** on the page you wish to edit.

.....∭ ▲ ▼ Calendars <u>Add Page</u> <u>Settings</u> <u>Edit</u> <u>Preview</u> <u>Delete</u>

2. Click inside the content area to activate the toolbar.

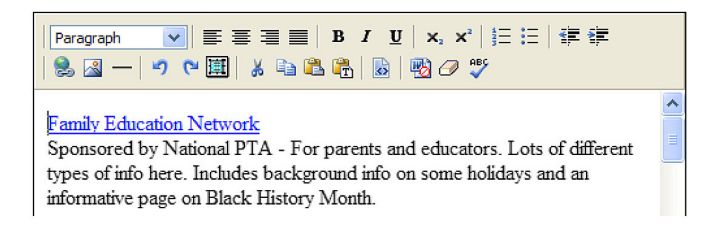

- 3. Add your text. You may have multiple content areas. Use the toolbar for formatting.
- 4. Click Save.

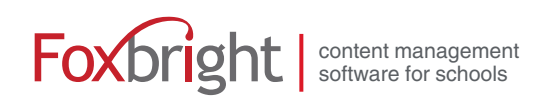

## **Editing (Images)**

#### First, the image needs to be uploaded:

1. Select Images/Files from the menu bar.

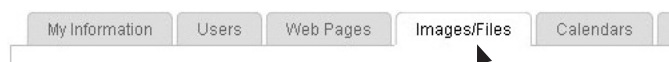

- 2. Click Add File.
- 3. Select a Category from the dropdown menu.

| New File Information | 1                                                       |
|----------------------|---------------------------------------------------------|
| * Category:          | Admin                                                   |
| * Name:              |                                                         |
| Description:         |                                                         |
| New File             |                                                         |
|                      | Browse Upload                                           |
| Maximum File:        | 4MB                                                     |
|                      | Note: You must upload the file before saving to replace |
|                      | Save Reset Cancel                                       |

- 4. Give your image a **Name** and a brief **Description**.
- 5. Click **Browse** to browse where the image is currently saved.
- 6. Click Upload.
- 7. Click **YES** to preview the image before saving it. Click **Save**.

#### Now the image can be added to the page:

- 1. From the Web Pages secton, click **Edit Content** on the page you wish to edit.
- 2. Click the **Insert/Modify Image** button.
- 3. Select the **Category** of the file to be inserted.

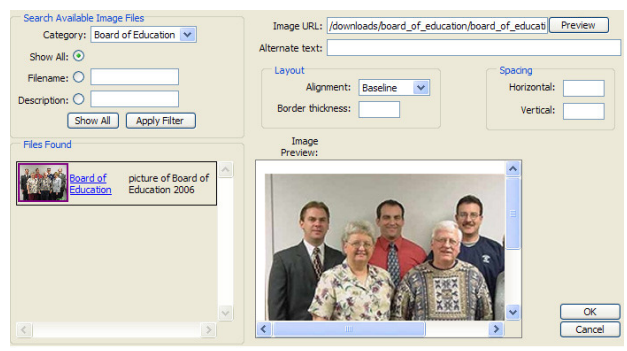

- 4. Click **Show All** and select your image from the thumbnails on the left.
- 5. Click on the **blue hyperlinked name** of the image for a larger view.
- 6. Type a name in the **Alternate Text** field. This can be the same as the name of the image.
- 7. Click **OK** to insert the image into the page.
- 8. Click **Save** and continue editing.

### **Saving the Page**

When you finish editing, you have four options:

Save Finish Cancel Revert to Published

**Save:** Saves your work to that point and allows you to continue editing.

**Finish:** Saves your work and moves you to where you can preview your work.

**Cancel:** Reverts your work back to the last save. All work after that save is deleted.

**Revert to Published:** Reverts your work back to the last time the page was published. All saved work since the last publishing is deleted.

## **Previewing the Page**

You can preview a page before publishing it.

1. From the Web Pages page, click **Preview**.

2. A preview of the page will open in a new window.

## **Publishing the Page**

Once you have saved a change to a page, a checkbox will appear in front of the page.

....🇊 🗹 🔻 Community <u>Add Page</u> <u>Settings Edit Preview</u> <u>Delete</u> <u>Revert</u> <u>Ready to Publish</u>

- 1. Check the **check box**.
- 2. Click Ready to Publish.
- 3. The person in your district assigned to publish changes to the public will receive an email alerting him or her of the change.

## **Personal Information**

Change your bio or picture on one easy-to-access page.

1. Select **My Information** from the menu bar.

| My Information | Users | Web Pages | Images/Files | Calendars |
|----------------|-------|-----------|--------------|-----------|
| 199            |       |           | -            |           |

2. Make any changes to this page and click Save.